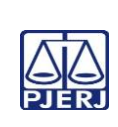

## TRIBUNAL DE JUSTIÇA DO ESTADO DO RIO DE JANEIRO DEPARTAMENTO DE GOVERNANÇA E PLANEJAMENTO ESTRATÉGICO PLANO DE ATIVIDADE DETALHADA (PAT)

Unidade Organizacional: 1VP Elaborado por: Equipe da DIDIS

Aprovado por: Diretora da DIDIS Data da VIGÊNCIA: 20/10/2023

IMPORTANTE: Sempre verifique no site do TJRJ se a versão impressa do documento está atualizada.

| Processo<br>de<br>Trabalho: | DISTRIBUIR FEITOS CÍVEIS NA SEGUNDA INSTÂNCIA                                       | PAT n°<br>004 | Revisão:<br>00 |
|-----------------------------|-------------------------------------------------------------------------------------|---------------|----------------|
| Atividade:                  | CANCELAR A DISTRIBUIÇÃO OU REDISTRIBUIÇÃO DOS RECURSOS CÍVEIS OU FEITOS ORIGINÁRIOS |               | NÁRIOS         |

| Sequência | Tarefas                                                                                                    |  |
|-----------|----------------------------------------------------------------------------------------------------|--|
| 1         | Acessa o sistema <b>e-JUD</b> , módulo <b>DISTRIBUIÇÃO</b> , clica em <i>menu</i> Distribuição e em "movimentação unitária".                                                                                                    |  |
| 2         | Digita o número do recurso cível e/ou feito originário, que terá a sua distribuição ou redistribuição<br>cancelada.                                                                                                    |  |
| 3         | Confere se as informações constantes no sistema condizem com o recurso cível ou feito originário.                                                                                                    |  |
| 4         | Insere no sistema a fase relativa ao cancelamento de distribuição e justifica o motivo do ato, verificando, no recurso cível ou feito originário, o despacho do desembargador 1º Vice-Presidente ou do relator determinando o cancelamento da distribuição, certificando nos autos o motivo.                                                                                                    |  |
| 5         | Verifica, no recurso cível ou feito originário, a certidão referente ao motivo do cancelamento da distribuição e lança no sistema a justificativa referente.                                                                                                    |  |
| 6         | Realiza o comando de cancelamento no sistema, tantas vezes quanto necessárias <u>para</u><br><u>atendimento do determinado, exigindo-se a verificação biométrica a cada comando de</u><br><u>cancelamento</u> .                                                                                                    |  |
| 7         | Após o encerramento do cancelamento, encaminha o recurso cível ou feito originário à unidade competente para prosseguimento.                                                                                                    |  |
| 8         | Quando o motivo do cancelamento for "afastamento do relator logo após a distribuição", efetuar<br>o cancelamento em lote, acessando o <i>menu</i> Distribuição, após, clicar em "cancelamento de<br>distribuições", adicionar "data" e "número" do desembargador afastado, marcar o motivo do<br>cancelamento, marcar os feitos ( <i>check box</i> ), clicar em "cancelar distribuições" <u>e realizar a</u><br><u>conferência biométrica.</u> |  |